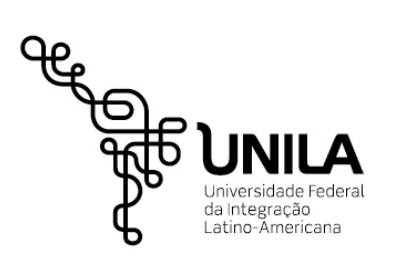

UNIVERSIDADE FEDERAL DA INTEGRAÇÃO LATINO-AMERICANA

# Procedimento Administrativo de Compras e Contratos

01/2019 – Requisição de Compras e Serviços

Pró-Reitoria de Administração, Gestão e infraestrutura – PROAGI Vagner Miyamura

Coordenadoria de Compras, Contratos e Licitações - CCCL Evandro Cesca Mezzari

> FOZ DO IGUAÇU 2019

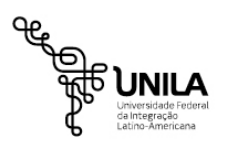

UNIVERSIDADE FEDERAL DA INTEGRAÇÃO IATINO-AMERICANA

# INTRODUÇÃO

Vivemos uma fase de limitação e escassez de recursos, que demanda da administração pública a busca de contratações eficazes e eficientes, otimizando a execução do orçamento atentando-se às legislações existentes.

Neste sentido, há sempre a busca em implantar ferramentas e novos fluxos com o objetivo de dinamizar os processos de contratações e, consequentemente, otimizar não apenas os recursos disponíveis, mas a eficiência e celeridade processual no atendimento às demandas solicitadas.

Este manual possui a finalidade de trazer informações sobre a nova forma de realizar ou instruir os processos de aquisições e serviços. O novo fluxo processual também encontra respaldo na Instrução Normativa 05/2017, que, a exemplo do sucesso da IN 04/2014 para contratações de serviços e aquisições de TIC, trouxe novos documentos e procedimentos a serem seguidos pelos órgãos públicos nas realizações de tarefas executivas sob o regime de execução indireta.

Todos os novos processos de aquisição e contratação de serviços serão iniciados, conforme disposto no art. 21, I da IN 05/2017, na elaboração do documento para formalização da demanda pelo setor requisitante da compra ou do serviço. O Documento de Oficialização da Demanda - D.O.D. consiste em um levantamento inicial e superficial da demanda, de forma a ilustrar a necessidade da oferta da compra ou do serviço e quem serão os responsáveis pelos estudos preliminares, gerenciamento de riscos, orçamentação e Termo de Referência/Projeto Básico da contratação.

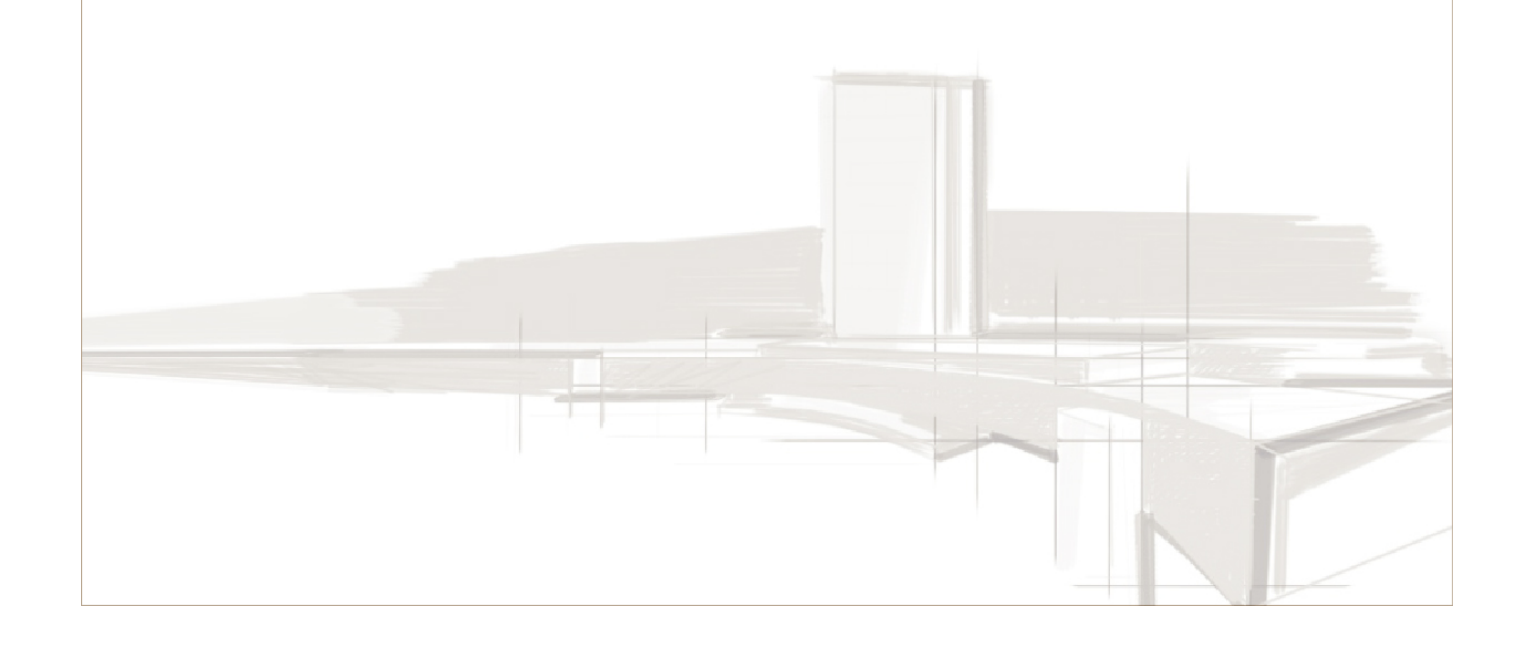

A CCCL adota o fluxo de processos administrativos no formato eletrônicos, com vistas na redução e, futuramente, abolição da impressão de documentos nos seus processos de contratação e aquisição. Para tanto, como primeiro passo nesta realidade eletrônica, os recebimentos dos D.O.D.s serão realizadas exclusivamente por meio do Sistema Integrado de Patrimônio, Administração e Contratos – SIPAC.

Para o encaminhamento do documento eletrônico, a área deve seguir os seguintes passos dentro do SIPAC:

## 1) Portal Administrativo – Protocolo – Documentos – Cadastrar Documento

| TAGO LUIS BRUGONERA       Orçamento: 2018       Módulos       Caixa Postal       Abrir Chamado            COORDENADORIA DE COMPRAS, CONTRATOS E LICITAÇÕES (10.01.05.20.02)           Protecsio           Protecsio           Atterar Dades             Requisições           Bolsas           Compras           Contratos           Protecsio           Consultar Documento             Não há notícias cadastradas.           Processo.           Consultar Documentos           Consultar Documentos           Consultar Documentos             Avisos         Autorizaçõe           Bens         (0)         Extrato         Mater           Process           Consultar           Consultar           Registrar Dados do D             Avisos         Autorizaçõe           Bens         (0)         Extrato         Mater           Process           Consultar           Consultar           Consultar           Consultar           Consultar           Cadastrar Coornencia           Consultar Documento           Consultar Documento           Consultar Documento           Cancelar Encaminhame         Consultar Documento           Consultar Conrencia         Conolico D                                                                                                    |                   |
|----------------------------------------------------------------------------------------------------|-------------------|
| COORDENADORIA DE COMPRAS, CONTRATOS E LICITAÇÕES (10.01.05.20.02)<br>Requisições & Bolsas Compras Contratos Projetos & Orçamento @ Patimônio Movel<br>Requisições & Bolsas Compras Consultar Documento<br>Não há notícias cadastradas.<br>Não há notícias cadastradas.<br>Avisos Autorizaçõ Bens (0) Extrato Mater Process Requisiçõ Transportes Gast<br>Abaixo estão listados os 20 últimos tópicos cadastrados.<br>Informações: ?<br>Clique em Para visualizar informações e cadastrar comentário sobre o tópico.<br>Clique em Para visualizar informações e cadastrar comentário sobre o tópico.<br>Clique em Para visualizar informações e cadastrar comentário sobre o tópico.<br>Clique em Para visualizar informações cadastra comentário sobre o tópico.<br>Clique em Para visualizar informações codastrar comentário sobre o tópico.<br>Clique em Para visualizar informações o 10/12/2017 CMED 1<br>Cadastrar Novo Tópico Ver todos os Tópicos Utitions topicos publicos os Tópicos Cadastrar Novo Tópico Ver todos os Tópicos Tópicos Topicos Documentos os Tópicos Documentos os Tópicos Documentos OS Documentos OS Tópicos Documentos OS Tópicos Documentos OS Tópicos Documentos OS Tópicos Documentos OS Tópicos Documentos OS Tópicos Documentos OS Tópicos Documentos OS Tópicos Documentos OS       |                   |
| Requisições       Boisas       Comunicação       Contratos       Projetos       Orgamento       Protocol       Telefonia       Outros         Não há notícias cadastradas.       Processos       Documentos       Despachos Elefonicos       Cadastra Documento       Reguisição       Processos       Consultar Documento         Avisos       Autorização       Bens (0)       Extrato       Mater       Processo       Reguisição       Transportes       Gast       Consultar Documento       Cadastra Documento       Despachos Elefonicos       Enviar         Avisos       Autorização       Bens (0)       Extrato       Mater       Processo       Consultar Documento       Cadastra Documento       Cadastra Documento       Cadastra Documento       Cadastra Documento       Enviar       Receber       Cadostra Contecias       Enviar       Receber       Cadastra Contecias       Enviar       Receber       Cadastra Contecias       Despacho Eletônicos       Contencias con Praz       Cadastra Contecias con Praz       Arguivar       Despacho Eletônicos       Contencias con Praz       Arguivar       Despacho Eletônicos       Contencias con Praz       Arguivar       Despacho Eletônicos       Contencias con Praz       Arguivar       Despacho Eletônicos       Despacho Eletônicos       Despacho Eletônicos       Contencias con Praz       Arguivar </th <th></th>                                                                                                    |                   |
| Não há notícias cadastradas.<br>Não há notícias cadastradas.<br>Avisos Autorizaçõ Bens (0) Extrato Mater Process Reguisiçõ Transportes Gast<br>Abaixo estão listados os 20 últimos tópicos cadastrados.<br>Informações: ?<br>Clique em © para visualizar informações e cadastrar comentário sobre o tópico.<br>Clique em © para visualizar informações e cadastrar comentário sobre o tópico.<br>Clique em © para visualizar informações e cadastrar comentário sobre o tópico.<br>Clique em © para visualizar informações e cadastrar comentário sobre o tópico.<br>Clique em © para remover o tópico.<br>Cadastrar Novo Tópico<br>Cadastrar Novo Tópico<br>Cadastrar Novo Tópico<br>Cadastrar Novo Tópico<br>Cadastrar Novo Tópico<br>Cadastrar Novo Tópico<br>Cadastrar Novo Tópico<br>Cadastrar Novo Tópico                                                                                                    |                   |
| Não há notícias cadastradas.<br>Não há notícias cadastradas.<br>Avisos Autorizaçõ Bens (0) Extrato Mater Process Requisiçõ Transportes Gast<br>Abaixo estão listados os 20 últimos tópicos cadastrados.<br>Informações: ?<br>Clique em s para visualizar informações e cadastrar comentário sobre o tópico.<br>Clique em s para visualizar informações e cadastrar comentário sobre o tópico.<br>Clique em s para visualizar informações e cadastrar comentário sobre o tópico.<br>Clique em s para visualizar informações e cadastrar comentário sobre o tópico.<br>Clique em s para visualizar informações e cadastrar comentário sobre o tópico.<br>Clique em s para visualizar informações e cadastrar comentário sobre o tópico.<br>Clique em s para visualizar informações e cadastrar comentário sobre o tópico.<br>Clique em s para visualizar informações e cadastrar comentário sobre o tópico.<br>Clique em s para visualizar informações e cadastrar comentário sobre o tópico.<br>Clique em s para visualizar informações e cadastrar comentário sobre o tópico.<br>Clique em s para visualizar informações e cadastrar comentário sobre o tópico.<br>Clique em s para visualizar informações e cadastrar comentário sobre o tópico.<br>Clique em s para visualizar informações e cadastrar comentário sobre o tópico.<br>Clique em s para visualizar informações e cadastrar comentário sobre o tópico.<br>Cadastrar Novo Tópico<br>Ver todos os Tópico<br>DADOS FUNCIONAIS DO                                                                                                    |                   |
| Não há notícias cadastradas.       Despachos Eletônicos       Cadastra Documento         Avisos       Autorizaçõ       Bens (0)       Extrato       Mater       Process       Requisiçõ       Transportes       Gast       Recebar         Abaixo estão listados os 20 últimos tópicos cadastrados.       Informações : ?       CóDIGO DE BARRAS       Cadastrar Coomentário sobre o tópico.       Cilque em @ para visualizar informações e cadastrar comentário sobre o tópico.       Registrar Encaninhare         Cilque em @ para visualizar informações e cadastrar comentário sobre o tópico.       Image de transportes       Memorand       Despacho Eletônico         Título       Útima       Criado por       Respostas       Arquivar         Handbook of Medical Informatics       07/12/2017       CMED       1 %       Documentos (0)         Cadastrar Novo Tópico       Ver todos os Tópicos       I       0       1 1       0         Documentos       0       1 1       0       1 1       0       0       1 1       0       0       1 1       0       0       0       0       0       0       0       0       0       0       0       0       0       0       0       0       0       0       0       0       0       0       0       0       <                                                                                                    | to                |
| Avisos Autorizaçõ Bens (0) Extrato Mater Process Requisiçõ Transportes Gast<br>Abaixo estão listados os 20 últimos tópicos cadastrados.<br>Informações: ?<br>Clique em 🌍 para visualizar informações e cadastrar comentário sobre o tópico.<br>Clique em 🜍 para remover o tópico.<br>Título Última Postagem<br>Handbook of Medical Informatics 07/12/2017 CMED 1<br>Cadastrar Novo Tópico Ver todos os Tópicos<br>Cadastrar Novo Tópico Ver todos os Tópicos<br>Cadastrar Novo Tópico                                                                                                    | to                |
| Avisos       Autorizaçõ       Bens (0)       Extrato       Mater       Process       Requisiçõ       Transportes       Gast       Etiquetas Protocoladoras       Etiquetas Protocoladoras                                                                                                    | Documento         |
| Avisos Autorizaçõ Bens (0) Extrato Mater Process Requisiçõ Transportes Gast Consultas Enviar Receber Cadastrar Oconência   Abaixo estão listados os 20 últimos tópicos cadastrados. CÓDIGO DE BARRAS CÓDIGO DE BARRAS Código DE BARRAS Cadastrar Oconência Desacho Eletrônico   Clique em para visualizar informações e cadastrar comentário sobre o tópico. Clique em para remover o tópico. PR   Título postagem Criado por Respostas Aquivar   Handbook of Medical Informatics 07/12/2017 CMED 1   Cadastrar Novo Tópico Ver todos os Tópicos DOCUMENTOS   Documentos 0 11   Do do servicionals Do Servicionals Do                                                                                                    | ento              |
| Avisos       Autorizaçõ       Bens (0)       Extrato       Mater       Process       Requisiçõ       Transportes       Gast       Consultas       Receber         Abaixo estão listados os 20 últimos tópicos cadastrados.       CÓDIGO DE BARRAS       CÓDIGO DE BARRAS       Cadastrar Ocorrência         Informações:       ?       Imformações e cadastrar comentário sobre o tópico.       Imformações       PR       Para visualizar informações e cadastrar comentário sobre o tópico.       PR       Para visualizar informações e cadastrar comentário sobre o tópico.       PR       Para visualizar informações e cadastrar comentário sobre o tópico.       PR       Para visualizar informações e cadastrar comentário sobre o tópico.       PR       PR       Desarquivar       Registrar Empréstimo Acompanhar Empréstimo Acompanhar Empréstimo Acompan                                                                                                    | amento            |
| Abaixo estão listados os 20 últimos tópicos cadastrados.       CÓDIGO DE BARRAS       CÓDIGO DE BARRAS       Cadastrar Ocorrência         Abaixo estão listados os 20 últimos tópicos cadastrados.       Informações: ?       CÓDIGO DE BARRAS       Cadastrar Ocorrência         Clique em () para visualizar informações e cadastrar comentário sobre o tópico.       Memorandr       Despacho Eletrônico       Corrências com Praz         Título       Postagem       Criado por       Respostas       Arquivar         Handbook of Medical Informatics       07/12/2017       CMED       1       DocUMENTOS         Cadastrar Novo Tópico       Ver todos os Tópicos       DocUMENTOS       1       DocUMENTOS         Dados FUNCIONAIS DO       SERVICIONAIS DO       SERVICIONAIS DO       SERVICIONAIS DO                                                                                                    |                   |
| Abaixo estão listados os 20 últimos tópicos cadastrados.   Informações:   Clique em se para visualizar informações e cadastrar comentário sobre o tópico.   Clique em se para visualizar informações e cadastrar comentário sobre o tópico.   Clique em se para visualizar informações e cadastrar comentário sobre o tópico.   Clique em se para visualizar informações e cadastrar comentário sobre o tópico.   Título   Pandbook of Medical Informatics   07/12/2017   Cadastrar Novo Tópico     Ver todos os Tópicos   Documentos   0   11   0   0   0   0   0   0   0   0   0   0   0   0   0   0   0   0   0   0   0   0   0   0   0   0   0   0   0   0   0   0   0   0   0   0   0   0   0   0   0   0   0   0   0   0   0   0   0   0   0   0   0   0   0   0   0   0   0                                                                                                    |                   |
| Informações:     Cilque em se para visualizar informações e cadastrar comentário sobre o tópico.<br>Cilque em se para remover o tópico.<br>Cilque em se para remover o tópico.     Memorand<br>Servindo     Despacho Eletrônico<br>Ocorrências com Praz<br>Arquivar<br>Registrar Empréstimo<br>Acompanhar Emprésti       Título     Postagem<br>Oraldastrar Novo Tópico     Criado por<br>Nespostas     Respostas       Cadastrar Novo Tópico     1 servindos os Tópicos     Documentos<br>Documentos       Documentos     0     1       Documentos     0     1       Documentos     0     1       Documentos     0     1       Documentos     0     1       Documentos     0     1       Documentos     0     1       Documentos     0     1       Documentos     0     1                                                                                                    |                   |
| Informações:<br>Clíque em service e cadastrar comentário sobre o tópico.<br>Clíque em service e cadastrar comentário sobre o tópico.<br>Clíque em service e cadastrar comentário sobre o tópico.<br>Título Postagem Criado por Respostas<br>Handbook of Medical Informatics 07/12/2017 CMED 1 Service Acompanhar Empréstino<br>Cadastrar Novo Tópico Comencional Sobre e topico.<br>Cadastrar Novo Tópico I Service e topico e topico.<br>Cadastrar Novo Tópico I Service e topico e topico.<br>Cadastrar Novo Tópico I Service e topico e topico e t | as                |
| Clique em Spara visualizar informações e cadastrar comentário sobre o tópico.<br>Clique em Spara remover o tópico.<br>Título Vitima Ostagem Criado por Respostas<br>Handbook of Medical Informatics 07/12/2017 CMED 1<br>Cadastrar Novo Tópico Ver todos os Tópicos<br>Cadastrar Novo Tópico U I<br>Documentos<br>Documentos<br>Dados Funcionais Do<br>SERVIDOR                                                                                                    | ,<br>azos Δtrasad |
| Clique em se para visualizar informações e cadastrar comentário sobre o tópico.<br>Clique em se para remover o tópico.<br>Título Útima Oriado por Respostas<br>Handbook of Medical Informatics 07/12/2017 CMED 1 S<br>Cadastrar Novo Tópico Ver todos os Tópicos<br>Cadastrar Novo Tópico Uer todos os Tópicos<br>Cadastrar Novo Tópico DADOS FUNCIONAIS DO SERVIDOR                                                                                                    | 1205 Allabad      |
| Clique em I para remover o tópico.         Título       Úttima<br>Postagem       Criado por<br>Respostas       Respostas         Handbook of Medical Informatics       07/12/2017       CMED       1 <         Ver todos os Tópico       Documentos       Documentos         La O       1 1       0       1 1         Do Dados Functionalis Do SERVIDOR       0       0       0                                                                                                    |                   |
| Última<br>Postagem       Criado por<br>Nostagem       Respostas       Registrar Emprésitino<br>Acompanhar Emprésit         Handbook of Medical Informatics       07/12/2017       CMED       1 <         Cadastrar Novo Tópico       Ver todos os Tópicos       Documentos         Dados Functionalis Do<br>SERVIDOR       Dados Functionalis Do<br>SERVIDOR       Documentos                                                                                                    |                   |
| Handbook of Medical Informatics 07/12/2017 CMED 1 CMED 1 CMED CUMENTOS<br>Cadastrar Novo Tópico Ver todos os Tópicos Cadastrar Novo Tópico Documentos 11<br>0 11<br>0 0<br>0 0<br>0 0<br>0 0<br>0 0<br>0 0<br>0 0 0<br>0 0 0 0                                                                                                    | o<br>stimos       |
| Cadastrar Novo Tópico                                                                                                    |                   |
| Cadastrar Novo ropico     Image: Cadastrar Novo ropico       Image: Cadastrar Novo ropico     Image: Cadastrar Novo ropico       Image: Cadastrar Novo ropico     Image: Cadastr                                                                                                    |                   |
| DADOS FUNCIONAIS DO<br>SERVIDOR                                                                                                    |                   |
| DADOS FUNCIONAIS DO<br>SERVIDOR                                                                                                    |                   |
| DADOS FUNCIONAIS DO<br>SERVIDOR                                                                                                    |                   |
| DADOS FUNCIONAIS DO<br>SERVIDOR                                                                                                    |                   |
| SERVIDOR                                                                                                    |                   |
|                                                                                                    |                   |
| Categoria: Técnico Administrativo<br>Accistrator E M                                                                                                    |                   |
| Cargo: ADMINISTRACAO                                                                                                    |                   |
| Portal Administrativo Vinculo: Ativo Permanente<br>COORDENADORIA DE                                                                                                    |                   |
| Lotação: COMPAS, CONTRATOS E<br>LOTAÇÕES (100.10.52.002)                                                                                                    |                   |

O "Documento" cadastrado tornar-se-á um arquivo eletrônico protocolado e de possível movimentação. Além disto, ele poderá ser assinado digitalmente por todos os servidores com acesso ao SIPAC.

### 2) Dados do documento

|                                | DADOS DO DOCUMENTO                                                                                                    |
|--------------------------------|----------------------------------------------------------------------------------------------------|
| Tipo do Documento:             | DOCUMENTO DE OFICIALIZAÇÃO DA DEMANDA - (DOD)                                                                                             |
| Natureza do Documento:         | * OSTENSIVO                                                                                                    |
|                                | Ostensivo: documento cujo teor deve ser do conhecimento do público em geral e ficará disponível para consulta na área pública do sistema. |
| Assunto Detalhado:             |                                                                                                    |
|                                | (1000 caracteres/0 digitados)                                                                                                    |
| Observações:                   |                                                                                                    |
| Forma do Documento:            | (700 caracteres/0 digitados)                                                                                                    |
| ESCREVER DOCUMENTO             |                                                                                                    |
|                                | CARREGAR MODELO UNIDADE                                                                                                    |
| Arquivo - Editar - Inserir - V | ∕isualizar - Formatar - Tabela -                                                                                                    |

- <u>Tipo do documento</u>: Selecionar o tipo "DOCUMENTO DE OFICIALIZAÇÃO DA DEMANDA - (DOD)". O preenchimento de qualquer destes termos permitirá na caixa de seleção a opção mencionada;
- Natureza do Documento: Ostensivo ou Sigiloso, se houver motivação para tal;
- Assunto Detalhado: Preenchimento opcional.
- Forma do Documento: Considerando que o DOD é um formulário nato digital, optar por "Escrever Documento";
- <u>"CARREGAR MODELO"</u>: clicar nesta opção fará com que seja carregado na tela o formulário para preenchimento online do DOD, de forma que fique como o abaixo:

| DOCUMENTO DE                                                       | OFICIALIZA          | ÇÃO DE DEMANDA - DOD                                                                      |
|--------------------------------------------------------------------|---------------------|-------------------------------------------------------------------------------------------|
| COORDENADORI                                                       | IA DE COMPRAS, CO   | NTRATOS E LICITAÇÕES - CCCL                                                               |
| 1.                                                                 | IDENTIFICAÇÃO D     | O SOLICITANTE                                                                             |
| Identificação do solicitante:                                      |                     |                                                                                           |
| Responsável pela macrounidade:                                     |                     |                                                                                           |
| SIAPE:                                                             |                     |                                                                                           |
| E-mail:                                                            |                     |                                                                                           |
| Telefone/ramal:                                                    |                     |                                                                                           |
| 2. NECESSIDADE DE                                                  | AQUISIÇÃO DO B      | EM / CONTRATAÇÃO DO SERVIÇO                                                               |
| Tipo de contratação:                                               |                     | ( ) Material / Equipamento<br>( ) Serviço<br>( ) Serviço + Material<br>( ) Software / TIC |
| Descrição sintética do objeto a ser                                | contratado:         |                                                                                           |
| Estima-se que o valor total da contr<br>ultrapasse R\$ 17.600,00?: | ratação anual       | () SIM () NÃO                                                                             |
| Data estimada para necessidade de<br>servico/material:             | disponibilização do | 11                                                                                        |
|                                                                    |                     |                                                                                           |

#### 3) Assinantes do documento

Após o preenchimento do DOD, devem-se adicionar os assinantes do documento. Para tanto, no botação "Adicionar Assinante" o usuário do cadasto do DOD vinculará **todos os membros referidos no documento.** 

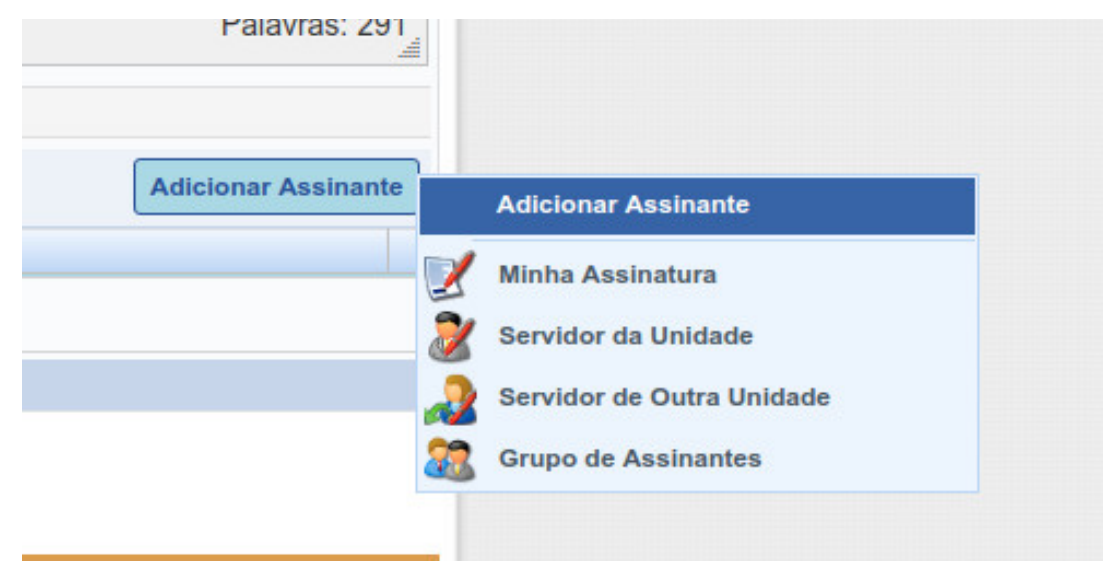

Cabe ressaltar que o Documento de Oficialização da Demanda somente seguirá para o setor de Compras uma vez que todos os membros vinculados assinarem digitalmente o documento.

#### 4) Interessados no documento

Pode-se preencher com vários interessados. Para tanto, selecione a categoria desejada (servidor, unidade, credor, aluno) e preencha os dados para identificação. Clique em "Inserir" e em seguida "continuar".

| DADOS DO INTERESS                    | ADO A SER INSERIDO  |      |
|--------------------------------------|---------------------|------|
| Categoria: O Servidor O Aluno        | Credor Outro        | 5    |
| UNIDADE                              |                     |      |
| Unidade: *                           |                     |      |
| Notificar Interessado: * 💽 Sim 🔿 Não |                     |      |
| E-mail: 🖈                            |                     |      |
| In                                   | serir               |      |
| 🛊 Campos de preenchimer              | to obrigatório.     |      |
| 🗃 : Exclui                           | r Interessado       |      |
| INTERESSADOS INSERIO                 | OS NO DOCUMENTO (0) |      |
| Identificador Nome                   | E-mail              | Тіро |
| Nenhum Intere                        | essado Inserido.    |      |
| << Voltar Cance                      | elar Continuar >>   |      |
|                                      |                     |      |

#### 5) Movimentação do DOD

Nesta etapa se define no cadastro do documento se o mesmo é um documento da própria unidade a ser encaminhada para a CCCL (como o DOD), ou se é um documento de outra área que está sendo digitalizada e cadastrada no SIPAC. Considerando que a presente instrução trata da primeira hipótese, **deve-se selecionar no campo "Origem Interna" a opção "Própria Unidade".** 

| UNILA - SIPAC - Sistema       | a Integrado de Patrimônio, Adm     | ninistração e Contratos Ajud      | a? Tempo de Sessão: 0  | 1:30 MUDAR DE 9 | SISTEMA SAIR    |
|-------------------------------|------------------------------------|-----------------------------------|------------------------|-----------------|-----------------|
| TIAGO LUIS BRUGNERA           |                                    | Orçamento: 2018                   | 🎯 Módulos              | 🍏 Caixa Postal  | 🍗 Abrir Chamado |
| COORDENADORIA DE COMPRAS, O   | CONTRATOS E LICITAÇÕES (10.01.05.2 | 0.02)                             | 😋 Portal Admin.        | 👷 Alterar Dados |                 |
| PORTAL ADMINISTRATIVO         | > CADASTRAR DOCUMENTO >            | INFORMAR DADOS DA MOVIME          | NTAÇÃO INICIAL         |                 |                 |
|                               |                                    |                                   |                        |                 |                 |
| 6                             |                                    | <b>(</b>                          |                        |                 |                 |
| Dados Gerais                  | Interessados                       | Movimentação Inicial              | Confirmação            | c               | Comprovante     |
|                               |                                    |                                   |                        |                 |                 |
| Nesse passo devem ser informa | ados os dados da movimentação inic | cial do documento.                |                        |                 |                 |
|                               |                                    |                                   |                        |                 |                 |
|                               |                                    |                                   |                        |                 |                 |
|                               |                                    | MOVIMENTAÇÃO INICIAL              |                        |                 |                 |
|                               | Origem Interna: 🕯                  | 🕈 🔘 Outra Unidade  🔘 Própria L    | Inidade                |                 |                 |
| DADOS DA MOVIMENTAÇÃ          | 10                                 |                                   |                        |                 |                 |
| Unida                         | ade de Origem: COORDENADOR         | IA DE COMPRAS, CONTRATOS E LICIT  | AÇŌES (10.01.05.20.02) |                 |                 |
| Uni                           | dade de Destino: *                 |                                   |                        |                 |                 |
|                               | 🛱 🦳 UN                             | IVERSIDADE FEDERAL DA INTEGRAC    | ÃO LATINO-AMERICANA (  | 10.00)          |                 |
|                               |                                    |                                   |                        |                 |                 |
|                               |                                    |                                   |                        |                 |                 |
|                               |                                    |                                   |                        |                 |                 |
|                               |                                    |                                   |                        |                 |                 |
|                               |                                    |                                   |                        |                 |                 |
|                               |                                    |                                   |                        |                 |                 |
|                               |                                    |                                   |                        |                 |                 |
| Tempo Esperado na Uni         | dade de Destino: (Em D             | )ias)                             |                        |                 |                 |
|                               |                                    |                                   |                        |                 |                 |
|                               | Urgente: 🔘 Sim 🧿                   | Não                               |                        |                 |                 |
|                               |                                    |                                   |                        |                 |                 |
| INFORMAR DESPACE              | 0                                  |                                   |                        |                 |                 |
|                               | <                                  | < Voltar   Cancelar   Continuar > | >                      |                 |                 |
|                               | * Campo                            | os de preenchimento obrigatório.  |                        |                 |                 |

**Unidade de <u>Destino</u>:** Selecionar a Coordenadoria de Compras, Contratos e Licitações. Caso não deseje adicionar informações, como a expectativa de tempo na unidade de destino e um despacho específico para o documento, clique em "Continuar".

# 6) Confirmação do cadastro e envio do DOD

|                                                                                                    |                                                                                                    | ministração e Contratos Aju                                                                                                    | da: lempo de Sessão. 01.5   | MODAR DE SIS   |                                                   |
|----------------------------------------------------------------------------------------------------|----------------------------------------------------------------------------------------------------|----------------------------------------------------------------------------------------------------|-----------------------------|----------------|---------------------------------------------------|
| TIAGO LUIS BRUGNERA                                                                                                    |                                                                                                    | Orçamento: 2018                                                                                                    | Módulos                     | 🕼 Caixa Postal | > Abrir Char                                      |
| COORDENADORIA DE COMPRAS, C                                                                                                    | ONTRAIOS E LICITAÇÕES (10.01.05.                                                                                                    | .20.02)                                                                                                    | • Portal Admin.             | Alterar Dados  |                                                   |
| PORTAL ADMINISTRATIVO                                                                                                    | > CADASTRAR DOCUMENTO                                                                                                    | > CONFIRMAÇÃO DOS DADOS                                                                                                    |                             |                |                                                   |
| 6                                                                                                    |                                                                                                    | ( Dela construction of the second second sec |                             |                |                                                   |
| Dados Gerais                                                                                                    | Interessados                                                                                                    | Movimentação Inicial                                                                                                    | Confirmação                 | Co             | mprovante                                         |
|                                                                                                    |                                                                                                    |                                                                                                    |                             |                |                                                   |
| Confira todos os dados do docun                                                                                                    | nento abaixo antes de confirmar d                                                                                                    | cadastro.                                                                                                    |                             |                |                                                   |
|                                                                                                    |                                                                                                    | DADOS DO DOCUMENTO                                                                                                    |                             |                |                                                   |
| Origem do Docu                                                                                                    | imento: Interno                                                                                                    |                                                                                                    |                             |                |                                                   |
| Tipo do Docu                                                                                                    | Imento: DOD DOCUMENTO DE O                                                                                                    | FICIALIZAÇÃO DA DEMANDA                                                                                                    |                             |                |                                                   |
| Natureza do Docu                                                                                                    | Origom: CCCL (10.01.05.20.02)                                                                                                    |                                                                                                    |                             |                |                                                   |
| Número de                                                                                                    | Eolbas: 2                                                                                                    |                                                                                                    |                             |                |                                                   |
| Data do Receb                                                                                                    | imento: 26/02/2018                                                                                                    |                                                                                                    |                             |                |                                                   |
| Tipo de Confe                                                                                                    | rência: DOCUMENTO ORIGINAL                                                                                                    |                                                                                                    |                             |                |                                                   |
| Obser                                                                                                    | vações:                                                                                                    |                                                                                                    |                             |                |                                                   |
| Accurate no Document                                                                                                    | то                                                                                                    |                                                                                                    |                             |                |                                                   |
| ASSINANTES DO DOCUMEN                                                                                                    |                                                                                                    |                                                                                                    |                             |                |                                                   |
| # Assinante                                                                                                    |                                                                                                    | Unidade                                                                                                    |                             | S              | lituação                                          |
| Assinante     TIAGO LUIS BRUGNERA (19080                                                                                                    | )34)                                                                                                    | Unidade<br>CCCL (10.01.05.20.                                                                                                    | 02)                         | ASSINADO E     | ituação<br>M 26/02/2018                           |
| Assinante     TIAGO LUIS BRUGNERA (19080                                                                                                    | 34)                                                                                                    | Unidade<br>CCCL (10.01.05.20.<br>Pré-Visualizar Documento                                                                                                    | 02)                         | ASSINADO E     | <b>ituação</b><br>M 26/02/2018                    |
| Assinantes     Assinante     I TIAGO LUIS BRUGNERA (19080     INTERESSADOS INSERIDOS                                                                                                    | 34)<br>AO DOCUMENTO (1)                                                                                                    | Unidade<br>CCCL (10.01.05.20.<br>Pré-Visualizar Documento                                                                                                    | 02)                         | ASSINADO E     | <b>lituação</b><br>M 26/02/2018                   |
| ASSINANTES DO DOCUMEN     ASSINANTES DO DOCUMEN     TAGO LUIS BRUGNERA (19080     INTERESSADOS INSERIDOS     Identificador Nome                                                                           | AO DOCUMENTO (1)                                                                                                    | Unidade<br>CCCL (10.01.05.20.<br>Pré-Visualizar Documento                                                                                                    | 02)                         | ASSINADO E     | iituação<br>M 26/02/2018<br>Tipo                  |
| ASSIMANTES DO DOCUMEN     ASSIMANTES DO DOCUMEN     ITIAGO LUIS BRUGNERA (19080     INTERESSADOS INSERIDOS     Identificador Nome     1001052002 COORDE                                                   | AO DOCUMENTO (1)                                                                                                    | Unidade<br>CCCL (10.01.05.20.<br>Pré-Visualizar Documento<br>TOS E LICITAÇÕES                                                                                                    | 02)                         | E-mail         | ituação<br>M 26/02/2018<br>Tipo<br>Unidade        |
| Assimante     Interessados Inseridos     Interessados Inseridos     Identificador Nome     1001052002 (COORDE     DADOS DA MOVIMENTAÇÃ)                                                                   | 134)<br>AO DOCUMENTO (1)<br>ENADORIA DE COMPRAS, CONTRA<br>O                                                                                | Unidade<br>CCCL (10.01.05.20.<br>Pré-Visualizar Documento                                                                                                    | 02)                         | E-mail         | ituação<br>M 26/02/2018<br>Tipo<br>Unidade        |
| ASSIMANTES DO DOCUMEN<br># Assimante<br>1 TIAGO LUIS BRUGNERA (19080<br>INTERESSADOS INSERIDOS<br>Identificador Nome<br>1001052002 COORDE<br>DADOS DA MOVIMENTACA                                         | AO DOCUMENTO (1)<br>ENADORIA DE COMPRAS, CONTRA<br>O<br>Irgente: Não                                                                        | Unidade<br>CCCL (10.01.05.20.<br>Pré-Visualizar Documento<br>TOS E LICITAÇÕES                                                                                                    | 02)                         | ASSINADO E     | ituação<br>M 26/02/2018<br><b>Tipo</b><br>Unidade |
| ASSIMANTES DO DOCOMEN<br>ASSIMANTES DO DOCOMEN<br>1 TIAGO LUIS BRUGNERA (19080<br>INTERESSADOS INSERIDOS<br>Identificador Nome<br>1001052002 (COORDE<br>DADOS DA MOVIMENTAÇÃO<br>U<br>Unidade de de       | AO DOCUMENTO (1)<br>ENADORIA DE COMPRAS, CONTRA<br>O<br>Irgente: Não<br>Origent: COORDENADORIA DE C                                         | Unidade<br>CCCL (10.01.05.20.<br>Pré-Visualizar Documento<br>TOS E LICITAÇÕES                                                                                                    | 02)<br>10.01.05.20.02)      | E-mail         | ituação<br>M 26/02/2018<br><b>Tipo</b><br>Unidade |
| ASSIMANTES DO DOCUMEN<br># Assimante<br>1 TIAGO LUIS BRUGNERA (19080<br>INTERESSADOS INSERIDOS<br>Identificador Nome<br>1001052002 COORDE<br>DADOS DA MOVIMENTAÇÁL<br>UNIdade de U<br>Unidade de I        | AO DOCUMENTO (1)<br>ENADORIA DE COMPRAS, CONTRA<br>O<br>Irgente: Não<br>Origen: COORDENADORIA DE C<br>Destino: DIVISÃO DE COMPRAS (         | Unidade<br>CCCL (10.01.05.20.<br>Pré-Visualizar Documento<br>TOS E LICITAÇÕES<br>OMPRAS, CONTRATOS E LICITAÇÕES (<br>10.01.05.20.02.03)                                                                                                    | 02)<br>10.01.05.20.02)      | E-mail         | iltuação<br>M 26/02/2018<br>Tipo<br>Unidade       |
| ASSIMANTES OF DECEMENT     ASSIMANTES OF DECEMENT     TIAGO LUIS BRUGNERA (19080     INTERESSADOS INSERIDOS     Identificador Nome     1001052002 COORDE     DADOS DA MOVIMENTAÇÃ      U     Unidade de t | AO DOCUMENTO (1)<br>ENADORIA DE COMPRAS, CONTRA<br>o<br>Irgente: Não<br>Origem: COORDENADORIA DE C<br>Destino: DIVISÃO DE COMPRAS (         | Unidade<br>CCCL (10.01.05.20.<br>Pré-Visualizar Documento<br>TOS E LICITAÇÕES<br>OMPRAS, CONTRATOS E LICITAÇÕES (<br>10.01.05.20.02.03)<br>Confirma" << Voltar Cancela                                                                                                    | 02)<br>10.01.05.20.02)<br>r | E-mail         | ituação<br>M 26/02/2018<br>Tipo<br>Unidade        |
| ASSIMANTES OU DUCOMEN     ASSIMANTES OU DUCOMEN     INTERESSADOS INSERIDOS     Identificador Nome     1001052002 COORDE     DADOS DA MOVIMENTAÇÃO     U     Unidade de L     Unidade de L                 | AO DOCUMENTO (1)<br>ENADORIA DE COMPRAS, CONTRA<br>O<br>Irgente: Não<br>Origen: COORDENADORIA DE C<br>Destino: DIVISÃO DE COMPRAS (<br>Comp | Unidade<br>CCCL (10.01.05.20.<br>Pré-Visualizar Documento<br>TOS E LICITAÇÕES<br>OMPRAS, CONTRATOS E LICITAÇÕES (<br>10.01.05.20.02.03)<br>Confirmar                                                                                                    | 02)<br>10.01.05.20.02)<br>r | ASSINADO E     | ituação<br>M 26/02/2018<br>Tipo<br>Unidade        |
| ASSIMANTES DO DOCUMENT     ASSIMANTES DO DOCUMENT     TIAGO LUIS BRUGNERA (19080     INTERESSADOS INSERIDOS     Identificador Nome     1001052002 COORDE     DADOS DA MOVIMENTAÇÃI     U     Unidade de I | AO DOCUMENTO (1)<br>ENADORIA DE COMPRAS, CONTRA<br>O<br>Irgente: Não<br>Origen: COORDENADORIA DE C<br>Destino: DIVISÃO DE COMPRAS (<br>Camp | Unidade<br>CCCL (10.01.05.20.<br>Pré-Visualizar Documento<br>TOS E LICITAÇÕES<br>OMPRAS, CONTRATOS E LICITAÇÕES (<br>10.01.05.20.02.03)<br>Confirmar                                                                                                    | 02)<br>10.01.05.20.02)<br>r | E-mail         | iltuação<br>M 26/02/2018<br>Tipo<br>Unidade       |

Após revisão das informações, clique em "Confirmar". Após a confirmação o documento estará devidamente cadastrado, todavia, se houver mais de um assinante (como no caso do DOD), a CCCL dará prosseguimento à análise do documento e eventual abertura de processo administrativo quando o mesmo encontrar-se munido de todas as assinaturas constantes no documento.